# Step by step instructions

HDL 321

#### Additionally required: Cholesterol-test (CHO 142)

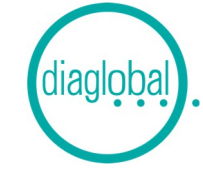

page 1

A

**1. HDL 321** Insert 60 µL of sample (e-t-e capillary) into the reaction tube "R" and mix well Leave 5 minutes

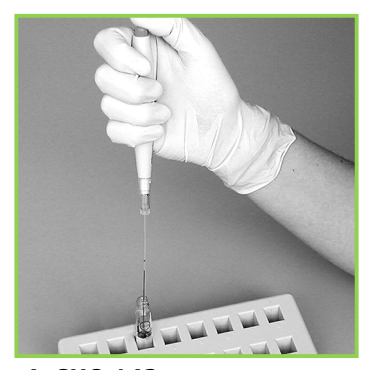

4. CHO 142 Wash out sample with micropipetter Screw on cap

Turn cuvette upside down several times

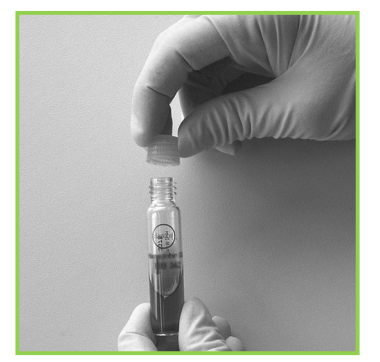

**7. CHO 142** Replace screw cap against CHO 142 starter cap

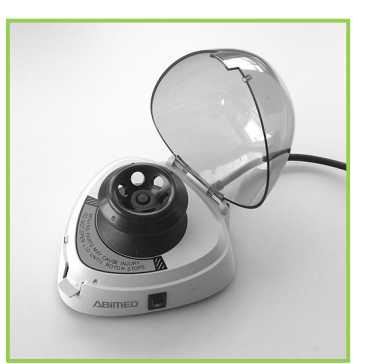

2. HDL 321 Insert reaction tube "R" with capillary into centrifuge Centrifugate 5 minute Continue with CHO 142

![](_page_0_Picture_13.jpeg)

3. CHO 142 Insert capillary with 10  $\mu\text{L}$  sample in cuvette

| M1        | СНО           |
|-----------|---------------|
| Sample 01 |               |
| insert    |               |
|           |               |
|           |               |
|           | $\rightarrow$ |
|           |               |
|           |               |

#### 5. CHO 142

Switch on photometer with ON/ ENTER, wait for device check, confirm with ON / ENTER Select the HDL/CHO, confirm with ON/ENTER

Start with CHO measurement

![](_page_0_Picture_19.jpeg)

**8. CHO 142** Turn cuvette upside down several times

| M1        | СНО |
|-----------|-----|
| Sample 02 |     |
| insert or |     |
| ENTE      | R   |
|           |     |

### 6. CHO 142

Blank adjustment:

Insert cuvette with sample (fig. 4) into photometer, blank is stored in memory

Remove after signal tone

| M2 CHO<br>Sample 01 00:30<br>Measuring  | M2 CHO<br>Sample 01 00:30<br>Measuring |           |       |
|-----------------------------------------|----------------------------------------|-----------|-------|
| Sample 01 00:30<br>Measuring            | Sample 01 00:30<br>Measuring           | M2        | CHO   |
| Measuring                               | Measuring                              | Sample 01 | 00:30 |
|                                         |                                        | Measuring |       |
|                                         |                                        |           |       |
| $\leftarrow$ $ ^{ON} _{}$ $\rightarrow$ |                                        | IENI      | ER    |

9. CHO 142 First press ON/ENTER Thereafter insert cuvette in photometer Timing appears Wait for result

# Step by step instructions

HDL 321

### Additionally required: Cholesterol-test (CHO 142)

![](_page_1_Picture_3.jpeg)

page 2

10. CHO 142
Cholesterol value is stored in memory
CHO cuvette remains in Photometer
Continue with HDL 321

![](_page_1_Picture_6.jpeg)

**13. HDL 321** Turn cuvette upside down several times Wait 5 minutes

![](_page_1_Picture_8.jpeg)

11. HDL 321 Remove 500  $\mu L$  supernatant from the centrifuged reaction tube "R" (fig. 2) and transfer it into a cuvette

![](_page_1_Picture_10.jpeg)

12. HDL 321 Screw on HDL 321 starter cap

|        | HDL                      |
|--------|--------------------------|
| Insert |                          |
| blank  |                          |
|        |                          |
|        | $_{\rm R}$ $\rightarrow$ |
|        |                          |

**14. HDL 321** After 5 minutes waiting time remove CHO 142 cuvette from photometer HDL measurement is prompted

![](_page_1_Picture_14.jpeg)

Blank adjustment: Insert non-treated HDL 321 cuvette from package into photometer, blank is stored in memory

Remove after signal tone

![](_page_1_Picture_17.jpeg)

Up to 20 samples can be measured in series.

First the measurement of all CHO 142 - samples must be performed as usual. Thereafter the measurement of the corresponding HDL 321 samples is carried out.

Pay attention to correct assignment and sequence of samples!

![](_page_1_Picture_21.jpeg)

**16. HDL 321** Insert cuvette with sample (fig. 13) in photometer Read result